# Руководство по быстрой установке

# Начало работы DCP-7055 / DCP-7057

Перед настройкой устройства прочитайте брошюру «Безопасность и правовые вопросы». Затем прочитайте «Руководство по быстрой установке» для ознакомления с инструкциями по правильной настройке и установке.

Для просмотра Руководства по быстрой установке на других языках посетите веб-сайт http://solutions.brother.com/.

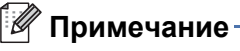

В некоторых странах доступны не все модели.

| <b>А</b> ПРЕДУПРЕЖДЕНИЕ | Знак <u>ПРЕДУПРЕЖДЕНИЕ</u> указывает на потенциально<br>опасную ситуацию, которая, если ее не предотвратить, может<br>привести к смертельному исходу или получению тяжелых<br>травм. |
|-------------------------|----------------------------------------------------------------------------------------------------|
| <b>ОСТОРОЖНО</b>        | Знак <u>ОСТОРОЖНО</u> указывает на потенциально опасную ситуацию, которая, если ее не предотвратить, может привести к получению легких или средних травм.                            |

# Распакуйте устройство и проверьте комплектацию

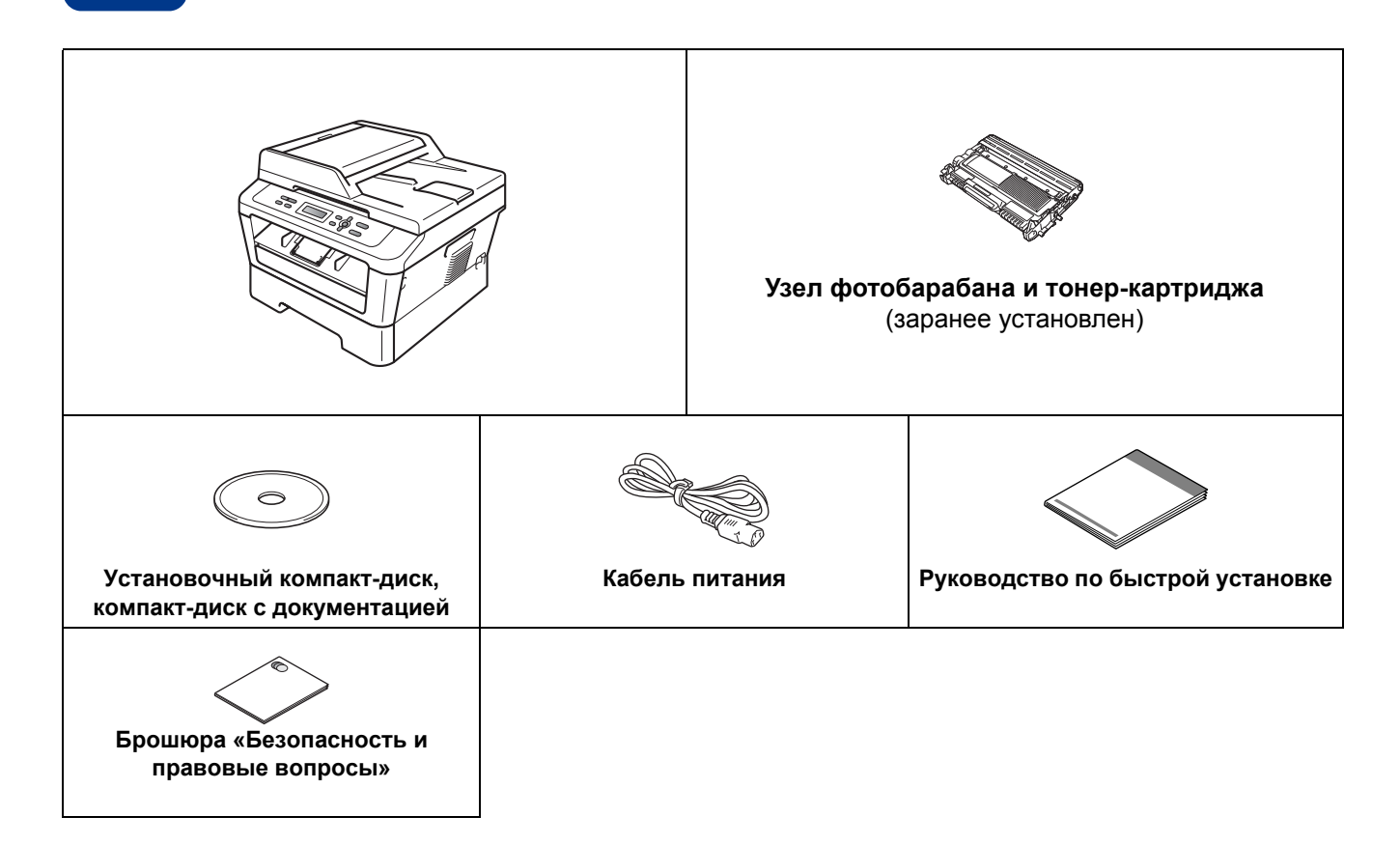

## 🚯 ПРЕДУПРЕЖДЕНИЕ

Для упаковки компонентов устройства используются пластиковые пакеты. Пластиковые пакеты не являются игрушками. Во избежание опасности удушения держите эти пакеты в местах, недоступных для младенцев и детей, и утилизируйте их надлежащим образом.

## **А** ОСТОРОЖНО

При перемещении устройства беритесь за боковые ручки, расположенные под сканером. ЗАПРЕЩАЕТСЯ переносить устройство, держа его снизу.

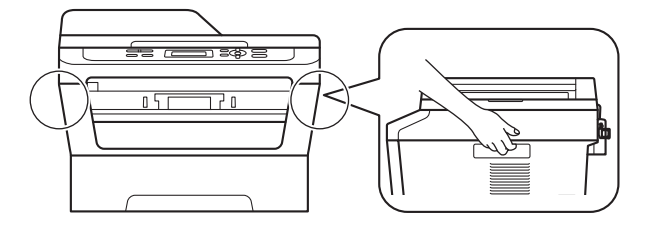

#### 🖉 Примечание

• При установке аппарата оставляйте между ним и окружающими предметами зазор, указанный на рисунке.

DCP-7055 / DCP-7057 / DCP-7060D

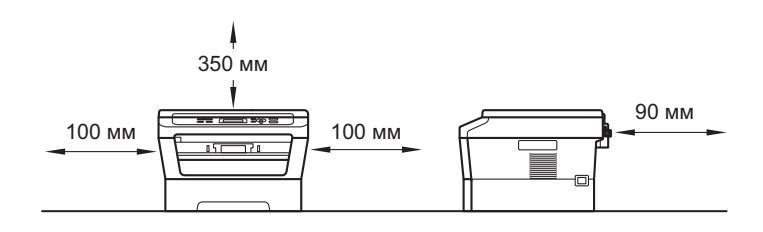

DCP-7065DN

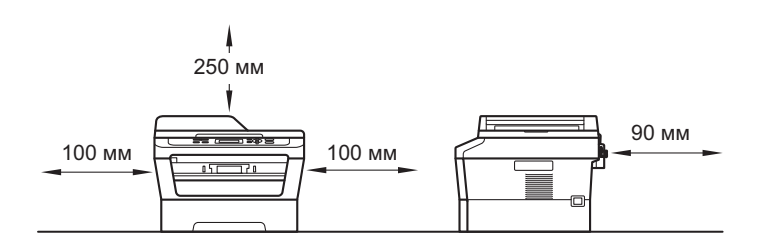

- Комплект поставки может различаться в зависимости от страны.
- Сохраните исходную упаковку, так как она может понадобиться в будущем при транспортировке аппарата.
- При необходимости транспортировки аппарата тщательно заново упакуйте его в оригинальную упаковку, чтобы избежать повреждений при транспортировке. Перевозчик также должен знать, что везет аппарат. Порядок повторной упаковки устройства см. в разделе Упаковка и транспортировка устройства в Руководстве по дополнительным функциям.
- Интерфейсный кабель для подключения к компьютеру не входит в комплект поставки. Необходимо дополнительно приобрести соответствующий соединительный кабель для интерфейса, который вы собираетесь использовать (USB или сетевой).

#### Кабель USB

- Рекомендуется использовать кабель USB 2.0 (тип А/В) длиной не более 2 метров.
- Не подключайте кабель USB на этом этапе. Интерфейсный кабель подключается при установке пакета программ MFL-Pro.

#### Сетевой кабель

Используйте обычный (с прямым соединением проводов) кабель типа «витая пара» категории 5 (или выше) для подключения к сети 100BASE-TX или Fast Ethernet 10BASE-T.

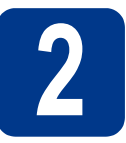

# Снимите упаковочные материалы с аппарата

# • ВАЖНАЯ ИНФОРМАЦИЯ

НЕ подключайте кабель питания на данном этапе.

- Снимите упаковочную ленту с внешней поверхности устройства и пленку, закрывающую стекло сканера.
- Откройте переднюю крышку.

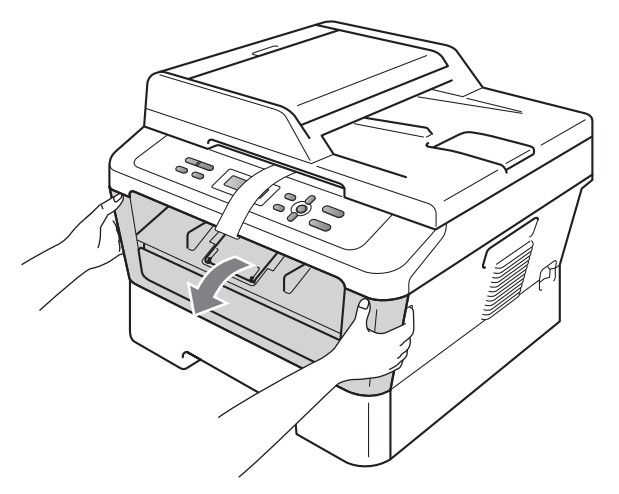

С Уберите пакеты с силикагелем изнутри устройства.

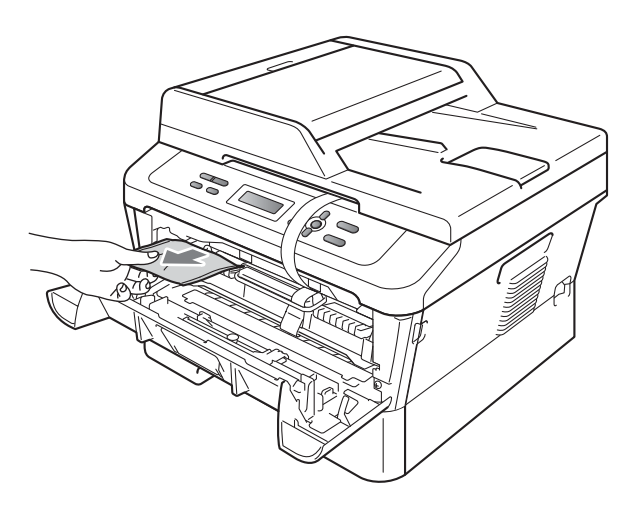

## ОСТОРОЖНО

НЕ ЕШЬТЕ пакет с силикагелем. Выбросите его. В случае проглатывания немедленно обратитесь за медицинской помощью. **с** Снимите эластичный ремень с фотобарабана.

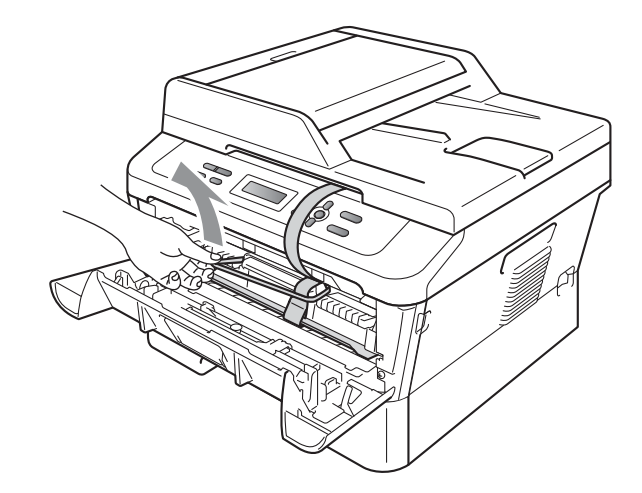

Потяните за бумажную полосу, чтобы извлечь защитный материал, как показано на рисунке.

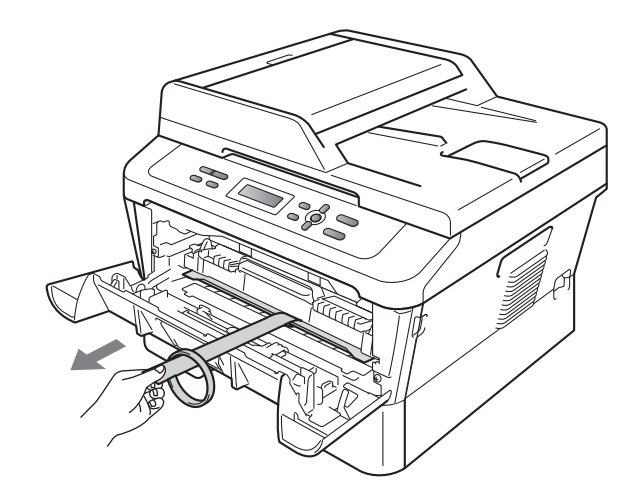

Извлеките узел фотобарабана и тонеркартриджа.

f

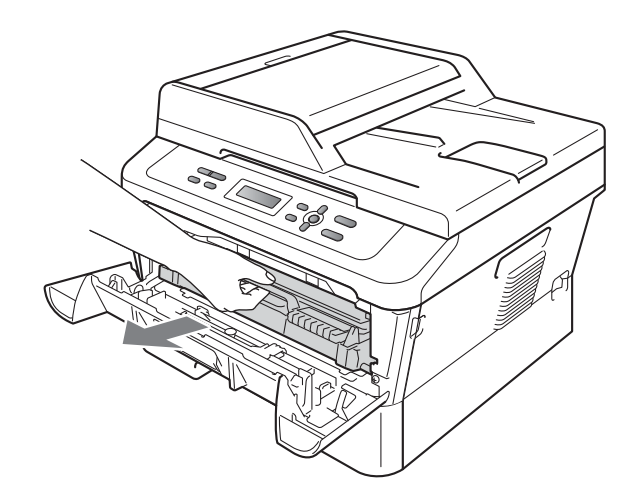

9 Осторожно покачайте его из стороны в сторону несколько раз для равномерного распределения тонера в узле.

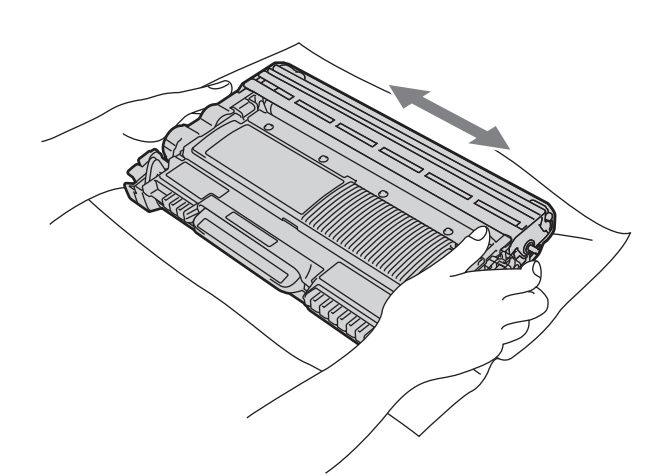

Установите узел фотобарабана и тонеркартриджа обратно в устройство.

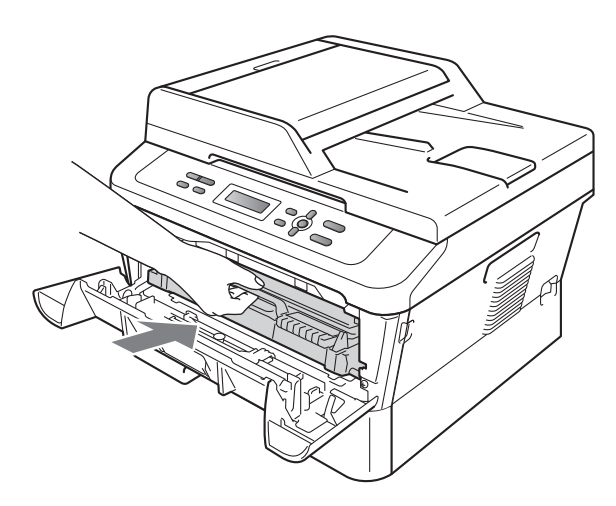

Закройте переднюю крышку аппарата.

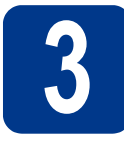

Загрузите бумагу в лоток для бумаги

Полностью выдвиньте лоток для бумаги из аппарата.

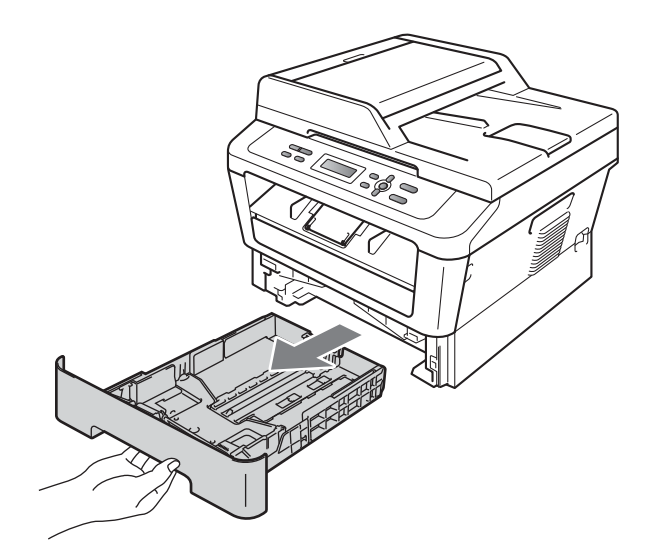

Удерживая нажатым зеленый рычаг разблокировки направляющей для бумаги (), отрегулируйте положение направляющих согласно формату используемой бумаги. Убедитесь в том, что направляющие надежно зафиксированы в пазах.

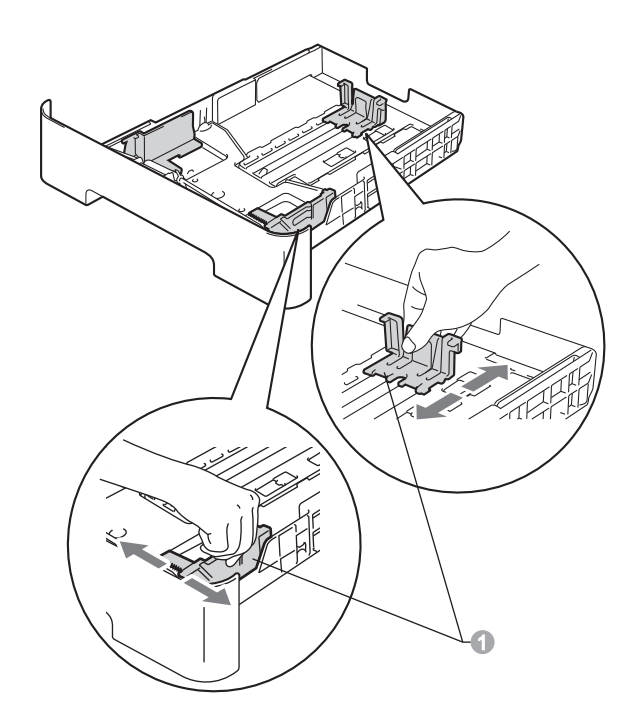

ī

С Хорошо «распушите» пачку бумаги во избежание замятия и сбоев подачи бумаги.

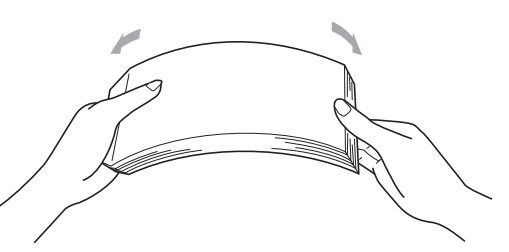

- **d** Поместите бумагу в лоток и проверьте следующие пункты:
  - Высота стопки бумаги должна быть ниже отметки максимального количества бумаги (▼ ▼) ①.
     Переполнение лотка для бумаги

приводит к замятиям бумаги.

- Сторона бумаги, на которой будет выполняться печать, должна быть обращена вниз.
- Направляющие для бумаги должны касаться краев бумаги, обеспечивая правильную подачу.

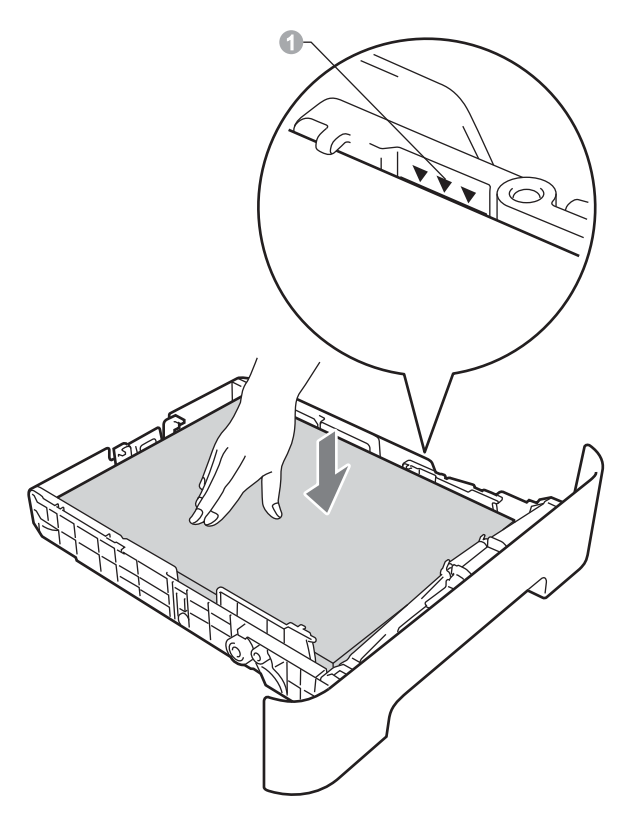

- Задвиньте лоток для бумаги в аппарат до упора. Убедитесь в том, что лоток полностью вставлен в аппарат.
- Дополнительные сведения о рекомендуемой бумаге см. в разделе Рекомендуемая бумага и печатные носители в Руководстве по основным функциям.

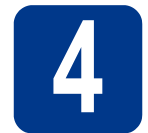

# Подключите кабель питания

#### • ВАЖНАЯ ИНФОРМАЦИЯ

Не подключайте кабель USB на этом этапе.

- Подключите кабель питания к аппарату, затем подключите его к электрической розетке.
- Включите выключатель электропитания устройства.

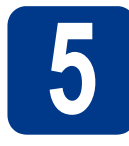

# Выберите язык

После включения питания на ЖК-дисплее отобразится:

#### Select Language Press OK Key

Нажмите кнопку ОК.

Нажмите ▲ или ▼ для выбора языка, затем нажмите OK.

Select Language Русский

С Когда на ЖК-дисплее отобразится требуемый язык, нажмите кнопку ▲. —ИЛИ—

Нажмите кнопку **▼**, чтобы вернуться к шагу **b** и снова выбрать язык.

#### Русский? ▲ Да ▼ Нет

#### 🕅 Примечание -

Если Вы выбрали неправильный язык, его можно изменить в меню панели управления устройства. Дополнительную информацию см. в главе Изменение языка ЖК-дисплея Руководства по основным функциям.

# **6** Задайте контрастность ЖКД (при необходимости)

Если чтение сообщений на ЖК-дисплее аппарата затруднено, попробуйте изменить настройку контрастности.

- Нажмите кнопку Меню.
   Нажмите ▲ или ▼ выберите 1.0бщие настр-ки. Нажмите кнопку ОК.
   Нажмите ▲ или ▼ выберите 3.Контраст жкд. Нажмите кнопку ОК.
- Нажмите ▲, чтобы увеличить контрастность.
   —ИЛИ—

Нажмите **▼**, чтобы уменьшить контрастность.

Нажмите кнопку ОК.

Нажмите кнопку Стоп/Выход.

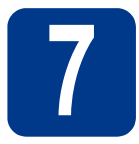

## Выберите тип соединения

Эти инструкции по установке подходят для OC Windows<sup>®</sup> 2000 Professional, Windows<sup>®</sup> XP Home/Windows<sup>®</sup> XP Professional x64 Edition, Windows Vista<sup>®</sup>, Windows<sup>®</sup> 7 и Mac OS X (версии 10.4.11, 10.5.х и 10.6.х).

#### 🖉 Примечание-

В случае OC Windows Server<sup>®</sup> 2003/2003 x64 Edition/2008/2008 R2 посетите веб-сайт используемой модели по адресу <u>http://solutions.brother.com/</u>.

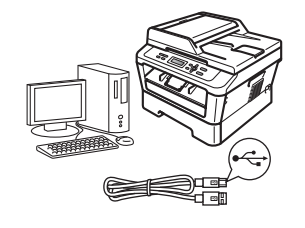

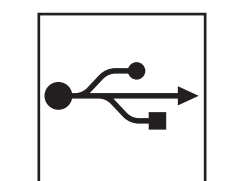

# Для пользователей интерфейса USB

В случае Windows<sup>®</sup> переходите к стр. 8 В случае Macintosh переходите к стр. 10

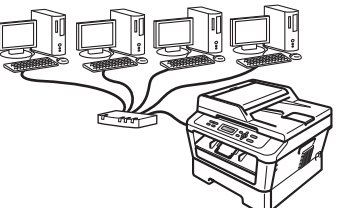

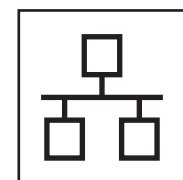

# Для проводной сети

В случае Windows<sup>®</sup> переходите к стр. 12 В случае Macintosh переходите к стр. 15

#### 🖉 Примечание

Новейшие драйверы и утилиты для устройства можно загрузить с веб-сайта Brother Solutions Center по адресу http://solutions.brother.com/.

### Подключение через USB-интерфейс

(Windows<sup>®</sup> 2000 Professional/XP/XP Professional x64 Edition/Windows Vista<sup>®</sup>/Windows<sup>®</sup> 7)

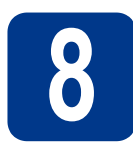

# Перед установкой

Включите компьютер и войдите в систему с правами администратора.

#### • ВАЖНАЯ ИНФОРМАЦИЯ

- Если запущены какие-либо программы, закройте их.
- Изображения на экранах могут отличаться в зависимости от операционной системы.

#### 🦉 Примечание

На установочном компакт-диске содержится программа ScanSoft™ PaperPort™ 12SE. Данное программное обеспечение поддерживает ОС Windows<sup>®</sup> XP (SP3 или выше), XP Professional x64 Edition (SP2 или выше), Windows Vista<sup>®</sup> (SP2 или выше) и Windows<sup>®</sup> 7. Поэтому перед установкой пакета программ MFL-Pro Suite установите новейший пакет обновления для Windows<sup>®</sup>. Для пользователей Windows<sup>®</sup> 2000 (SP4 или выше): при отображении экрана загрузки ScanSoft™ PaperPort™ 11SE во время установки пакета программ MFL-Pro Suite следуйте инструкциям на экране.

Выключите аппарат и убедитесь, что соединительный кабель USB HE подключен к аппарату. Если кабель уже подсоединен, отсоедините его.

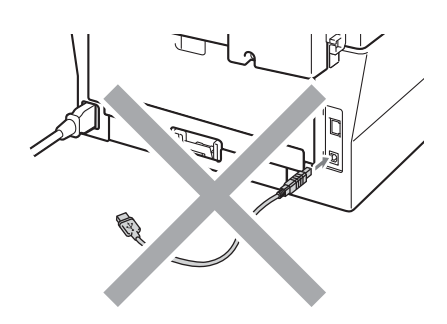

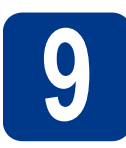

# Установите пакет программ MFL-Pro Suite

Вставьте установочный компакт-диск в дисковод для компакт-дисков. Выберите модель имеющегося аппарата в открывшемся диалоговом окне выбора модели. Выберите требуемый язык в открывшемся диалоговом окне выбора языка.

🖉 Примечание

Если экран Brother не откроется автоматически, откройте папку **Мой** компьютер (Компьютер), дважды щелкните значок компакт-диска, затем дважды щелкните start.exe.

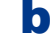

Нажмите Начальная установка, затем Установить MFL-Pro Suite.

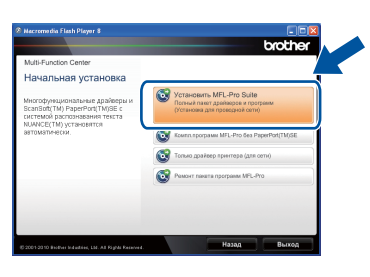

C Hay

Нажмите Да, если вы согласны с положениями лицензионного соглашения.

#### 🦉 Примечание-

- Если установка не продолжается автоматически, снова откройте главное меню, вынув компакт-диск и вставив его обратно, или дважды щелкните значок программы **start.exe** в корневой папке и продолжите с шага **b**, чтобы установить пакет программ MFL-Pro Suite.
- Если используется ОС Windows Vista<sup>®</sup> или Windows<sup>®</sup> 7, при отображении экрана Контроль учетных записей пользователей нажмите Разрешить или Да.

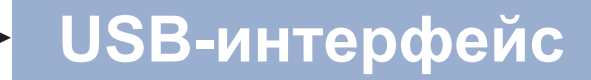

# **Windows**®

С Следуйте инструкциям на экране, пока не появится данное окно.

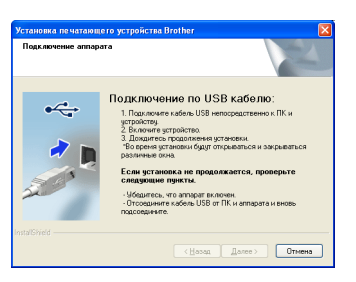

Подсоедините кабель USB к разъему USB, помеченному символом — на аппарате, а затем подсоедините кабель к компьютеру.

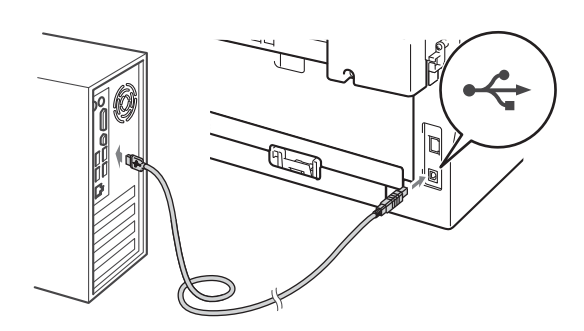

Включите устройство и следуйте инструкциям на экране для завершения установки.

## • ВАЖНАЯ ИНФОРМАЦИЯ

Не пытайтесь закрывать эти диалоговые окна в процессе установки. Перед появлением очередного диалогового окна может пройти несколько секунд.

#### 🖉 Примечание

- Для пользователей Windows Vista<sup>®</sup> и Windows<sup>®</sup> 7: при отображении экрана Безопасность Windows установите флажок, и щелкните Установить, чтобы правильно завершить установку.
- Если во время установки появится сообщение об ошибке, запустите утилиту Инсталляционная диагностика, используя путь пуск/Все программы/Brother/ DCP-XXXX (где DCP-XXXX – это модель устройства).

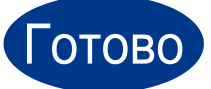

На этом установка завершена.

#### 🖉 Примечание

- В зависимости от установленных параметров безопасности при использовании аппарата или программного обеспечения аппарата может появится окно службы безопасности Windows или окно антивирусного программного обеспечения. Для продолжения нажмите кнопку продолжения или разрешения.
- Драйвер принтера XML Paper Specification

Драйвер принтера XML Paper Specification представляет собой наиболее подходящий драйвер для Windows Vista<sup>®</sup> и Windows<sup>®</sup> 7 при печати из приложений, использующих документы формата XML Paper Specification. Скачайте новейшую версию драйвера с вебсайта Brother Solutions Center по адресу: http://solutions.brother.com/.

USB-интерфейс

# Подключение через USB-интерфейс (Mac OS X 10.4.11 - 10.6.x)

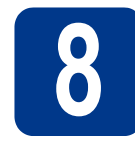

# Перед установкой

Подключите аппарат к электрической розетке и включите компьютер Macintosh. Войдите в систему с правами администратора.

#### • ВАЖНАЯ ИНФОРМАЦИЯ

Если используется операционная система Mac OS X 10.4.10, обновите ее до версии Mac OS X 10.4.11 - 10.6.х. (Для получения новейших драйверов и сведений по используемой ОС Mac OS X посетите вебсайт <u>http://solutions.brother.com/</u>.)

Подсоедините кабель USB к разъему USB, помеченному символом на аппарате, а затем подсоедините кабель к Macintosh.

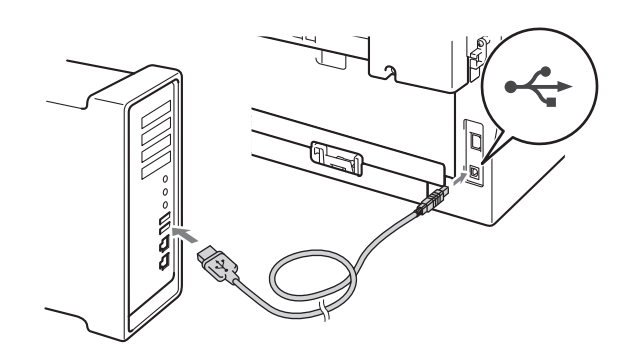

 Убедитесь, что переключатель
 электропитания устройства находится во включенном положении.

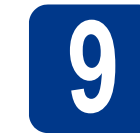

#### Установите пакет программ MFL-Pro Suite

- Вставьте установочный компакт-диск в дисковод для компакт-дисков.
- Дважды щелкните значок Start Here OSX. Следуйте инструкциям на экране.

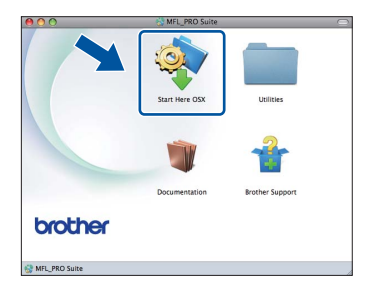

#### 🖉 Примечание

Для завершения установки может потребоваться несколько минут.

С Следуйте инструкциям на экране, пока не появится данное окно. Выберите в списке имеющийся аппарат и нажмите **ОК**.

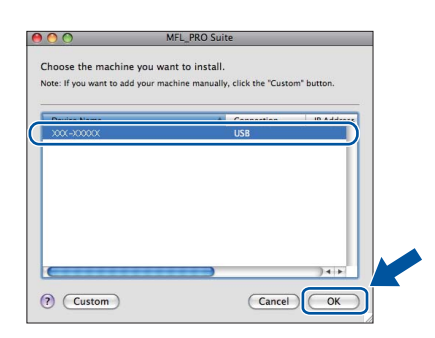

K

d

Когда откроется это окно, нажмите **Next** (Далее).

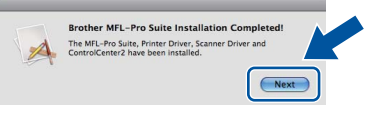

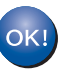

Установка пакета программ MFL-Pro Suite завершена. Перейдите к пункту **10** на стр. 11.

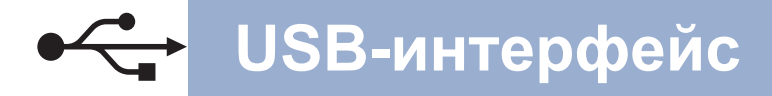

# Macintosh

# **10** Загрузите и установите программу Presto! PageManager

#### После установки приложения

Presto! PageManager в приложение Brother ControlCenter2 будет добавлена функция оптического распознавания текста (OCR). С помощью приложения Presto! PageManager можно легко сканировать, пересылать и систематизировать фотографии и документы.

# На экране Brother Support (Техническая поддержка Brother) щелкните Presto! PageManager и следуйте инструкциям на экране.

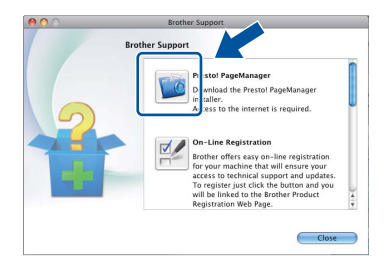

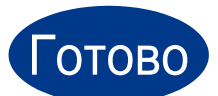

#### На этом установка завершена.

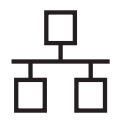

Подключение к интерфейсу проводной сети (только для DCP-7065DN)

(Windows<sup>®</sup> 2000 Professional/XP/XP Professional x64 Edition/Windows Vista<sup>®</sup>/Windows<sup>®</sup> 7)

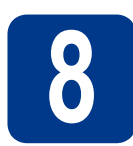

# Перед установкой

Включите компьютер и войдите в систему с правами администратора.

#### • ВАЖНАЯ ИНФОРМАЦИЯ

- Если запущены какие-либо программы, закройте их.
- Изображения на экранах могут отличаться в зависимости от операционной системы.

#### 🖉 Примечание

- На установочном компакт-диске содержится программа ScanSoft™ PaperPort™ 12SE. Данное программное обеспечение поддерживает ОС Windows<sup>®</sup> XP (SP3 или выше), XP Professional x64 Edition (SP2 или выше), Windows Vista<sup>®</sup> (SP2 или выше) и Windows<sup>®</sup> 7. Поэтому перед установкой пакета программ MFL-Pro Suite установите новейший пакет обновления для Windows<sup>®</sup>. Для пользователей Windows<sup>®</sup> 2000 (SP4 или выше): при отображении экрана загрузки ScanSoft™ PaperPort™ 11SE во время установки пакета программ MFL-Pro Suite следуйте инструкциям на экране.
- На время установки выключите все персональные брандмауэры (кроме встроенного брандмауэра Windows<sup>®</sup>), антишпионские и антивирусные приложения.
- Снимите защитную крышку с разъема локальной сети, отмеченного символом
   .

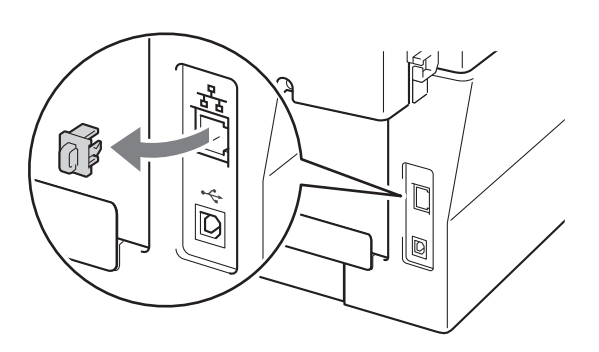

С Подсоедините кабель сетевого интерфейса к разъему локальной сети, а затем подсоедините его к свободному порту сетевого концентратора.

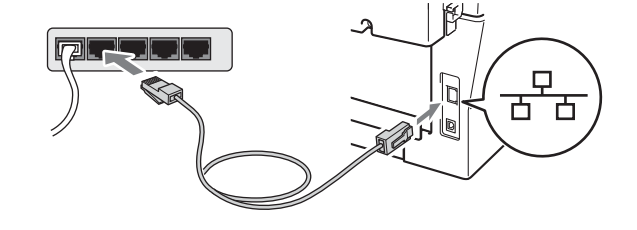

Убедитесь, что переключатель электропитания устройства находится во включенном положении.

#### Установите пакет программ MFL-Pro Suite

Вставьте установочный компакт-диск в дисковод для компакт-дисков. Выберите модель имеющегося аппарата в открывшемся диалоговом окне выбора модели. Выберите требуемый язык в открывшемся диалоговом окне выбора языка.

#### 🖉 Примечание

Если экран Brother не откроется автоматически, откройте папку **Мой** компьютер (Компьютер), дважды щелкните значок компакт-диска, затем дважды щелкните start.exe.

- b
- Нажмите Начальная установка, затем Установить MFL-Pro Suite.

| Multi-Function Center                                                                                                    |                                                                                                 |
|----------------------------------------------------------------------------------------------------|-------------------------------------------------------------------------------------------------|
| Начальная установка                                                                                                    |                                                                                                 |
| Многофунациональные драбовра и<br>ScanSart (M) РарокРонт (МОВ с<br>системий рассинаюния такта<br>иситемий рассинаюния такта<br>NUARCE(TM) установится<br>автоиятически. | Установить MFL-Pro Suite<br>Полний пакот адейнаров и программ<br>(Установка для проведной опти) |
|                                                                                                    | Kown: sporpasse MFL-Pro Sea PaperPort(TM;SE                                                     |
|                                                                                                    | 🚱 Только драйеер принтера (для cemi)                                                            |
|                                                                                                    | Passover navarra программ MPL-Pro                                                               |
|                                                                                                    |                                                                                                 |
|                                                                                                    |                                                                                                 |

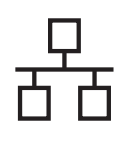

# Проводная сеть

C Нажмите Да, если вы согласны с положениями лицензионного соглашения.

#### 🖉 Примечание

- Если установка не продолжается автоматически, снова откройте главное меню, вынув компакт-диск и вставив его обратно, или дважды щелкните значок программы start.exe в корневой папке и продолжите с шага **b**, чтобы установить пакет программ MFL-Pro Suite.
- Если используется ОС Windows Vista<sup>®</sup> или Windows<sup>®</sup> 7, при отображении экрана Контроль учетных записей пользователей нажмите Разрешить или Да.
- Когда появится экран Обнаружен
   брандмауэр/антивирусная программа, выберите Изменить настройки порта
   брандмауэра для разрешения сетевого подключения и продолжить установку.
   (Рекомендуется) и нажмите Далее.
   (Не для пользователей Windows<sup>®</sup> 2000)

| Установка печатающего устройства Brother                                                                                                    |
|----------------------------------------------------------------------------------------------------|
| Обнаружен брандмаузр/антивирусная программа                                                                                                    |
| Брандикирр Windows помогает защитить ваш компьютер.<br>При текущики насторийких брандикирра некоторные сотекии е цишии вошего<br>устройства не бадут работать. Для обеспечения работы всех сетевых еункций<br>необходимы изненить некоторые настройки порта брандикаувра Windows. |
| <ul> <li>Изменить настройки порта брандинаузра для разрешения сетевого подключения и<br/>продолжить установку, [Рекомендуется]</li> <li>Продолжить без изменения настроек брандинаузра Windows. [Некоторые сетевые</li> </ul>                                                     |
| - чункции одаут отключены)<br>Для пользователей антивирусного программного обеспечения:                                                                                                    |
| Если используются антикерцоное программное обеспечение, во время установки<br>может появилься диалоговое окно празупреждения. В этом служе выберите<br>"Разрешить" ули продолжения.                                                                                               |
| (Назад Далее >) Отнена                                                                                                    |

Если брандмауэр Windows<sup>®</sup> не используется, порядок добавления указанных ниже портов см. в руководстве пользователя используемого брандмауэра или антивирусного программного обеспечения.

- Для сканирования по сети: добавьте UDP-порт 54925.
- Если проблемы с сетевым подключением не удастся устранить, добавьте UDP-порт 137.

 Следуйте инструкциям на экране для завершения установки.

## • ВАЖНАЯ ИНФОРМАЦИЯ

Не пытайтесь закрывать эти диалоговые окна в процессе установки. Перед появлением очередного диалогового окна может пройти несколько секунд.

#### 🖉 Примечание

- Если необходимое устройство не найдено в сети, проверьте параметры сети и следуйте инструкциям на экране.
- IP-адрес и имя узла устройства можно узнать, распечатав список конфигурации сети. См. раздел *Печать отчета о конфигурации сети* на стр. 17.
- Для пользователей Windows Vista<sup>®</sup> и Windows<sup>®</sup> 7: при отображении экрана Безопасность Windows установите флажок, и щелкните Установить, чтобы правильно завершить установку.
- Если во время установки появится сообщение об ошибке, запустите утилиту Инсталляционная диагностика, используя путь пуск/Все программы/Brother/ DCP-XXXX LAN (где DCP-XXXX – это модель устройства).

Проводная сеть

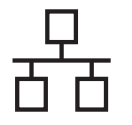

# 10

#### Установите пакет программ MFL-Pro Suite на другие компьютеры (при необходимости)

Если планируется использовать аппарат для нескольких компьютеров в сети, установите пакет программ MFL-Pro Suite на каждом компьютере. Перейдите к пункту **9** на стр. 12.

#### 🖉 Примечание

#### Сетевая лицензия (Windows®)

Данный продукт включает лицензию, предусматривающую его использование максимум 5 пользователями. Эта лицензия распространяется на установку пакета программ MFL-Pro Suite (включая программу ScanSoft™ PaperPort™ 12SE или ScanSoft™ PaperPort™ 11SE) не более чем на 5 компьютеров в сети. Если необходимо использовать более 5 компьютеров с установленной программой ScanSoft™ PaperPort<sup>™</sup> 12SE или ScanSoft<sup>™</sup> PaperPort<sup>™</sup> 11SE, приобретите пакет Brother NL-5 (пакет лицензионного соглашения на несколько компьютеров, предусматривающий установку еще для 5 пользователей). Для приобретения пакета NL-5 обратитесь к уполномоченному дилеру компании Brother или в отдел по обслуживанию клиентов Brother.

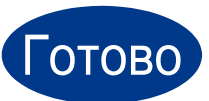

На этом установка завершена.

#### 🖉 Примечание-

- Если для аппарата используется специальный IP-адрес, необходимо выбрать статический способ загрузки с помощью панели управления. Дополнительные сведения см. в разделе Меню «Сеть» в Руководстве пользователя по работе в сети.
- В зависимости от установленных параметров безопасности при использовании аппарата или программного обеспечения аппарата может появится окно службы безопасности Windows или окно антивирусного программного обеспечения. Для продолжения нажмите кнопку продолжения или разрешения.
- Драйвер принтера XML Paper Specification

Драйвер принтера XML Paper Specification представляет собой наиболее подходящий драйвер для Windows Vista<sup>®</sup> и Windows<sup>®</sup> 7 при печати из приложений, использующих документы формата XML Paper Specification. Скачайте новейшую версию драйвера с вебсайта Brother Solutions Center по адресу: <u>http://solutions.brother.com/</u>.

# Подключение к интерфейсу проводной сети (только для DCP-7065DN)

(Mac OS X 10.4.11 - 10.6.x)

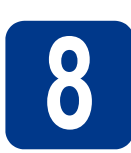

# Перед установкой

Подключите аппарат к электрической розетке и включите компьютер Macintosh. Войдите в систему с правами администратора.

## • ВАЖНАЯ ИНФОРМАЦИЯ

Если используется операционная система Mac OS X 10.4.10, обновите ее до версии Mac OS X 10.4.11 - 10.6.х. (Для получения новейших драйверов и сведений по используемой OC Mac OS X посетите вебсайт http://solutions.brother.com/.)

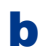

d

Снимите защитную крышку с разъема локальной сети, отмеченного символом 🔠.

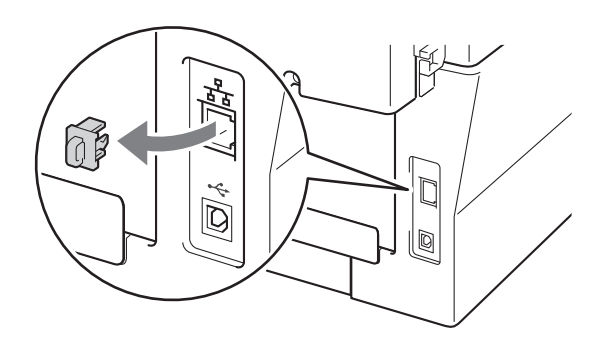

С Подсоедините кабель сетевого интерфейса к разъему локальной сети, а затем подсоедините его к свободному порту сетевого концентратора.

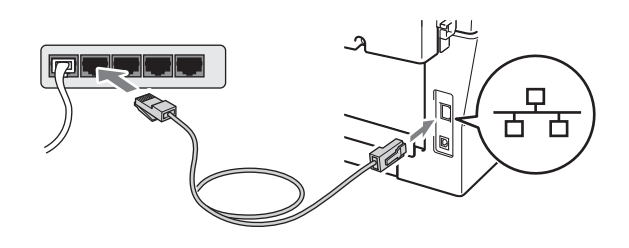

Убедитесь, что переключатель электропитания устройства находится во включенном положении.

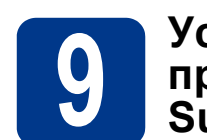

#### Установите пакет программ MFL-Pro Suite

- **а** Вставьте установочный компакт-диск в дисковод для компакт-дисков.
- Дважды щелкните значок Start Here OSX. Следуйте инструкциям на экране.

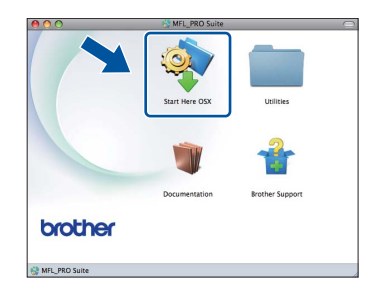

#### 🖉 Примечание

Для завершения установки может потребоваться несколько минут.

С Следуйте инструкциям на экране, пока не появится данное окно. Выберите в списке имеющийся аппарат и нажмите OK.

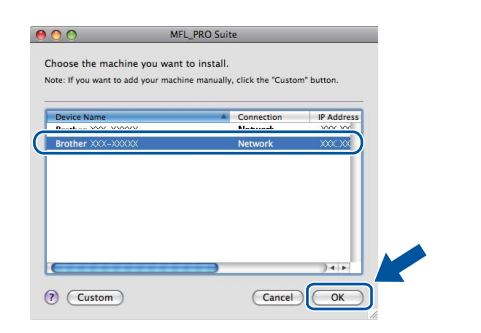

#### 🖉 Примечание

Если необходимое устройство не найдено в сети, проверьте параметры сети.

Проводная сеть

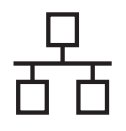

# Проводная сеть

# Macintosh

#### 🖉 Примечание –

- Для того чтобы узнать MAC-адрес устройства (адрес в сети Ethernet) и IPадрес, распечатайте отчет о конфигурации сети. См. раздел Печать отчета о конфигурации сети на стр. 17.
- Если откроется это окно, нажмите кнопку ОК.

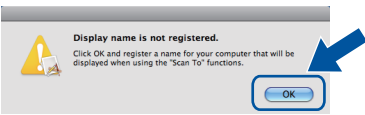

Введите имя компьютера Macintosh в поле **Display Name** (Отображаемое имя) (не более 15 символов), затем нажмите **ОК**. Перейдите к шагу **d**.

| I Photo a XXX.X                                                                                                    |                 |                 |   |
|----------------------------------------------------------------------------------------------------|-----------------|-----------------|---|
|                                                                                                    | XX.XXX.XXX      |                 |   |
| Specify your machine by name                                                                                                    |                 |                 |   |
| mDNS Service Name : Brother                                                                                                    | XXX-XXXX        | [XXXXXXXXXXXXX] |   |
|                                                                                                    |                 |                 |   |
| Register your computer with the                                                                                                    | e "Scan To" fur | nction on the   |   |
| machine.                                                                                                    |                 |                 |   |
| Display Name                                                                                                    |                 |                 |   |
| (Max 15 characters)                                                                                                    |                 |                 |   |
| XXXX                                                                                                    |                 |                 |   |
|                                                                                                    |                 |                 |   |
| Conches Manager Tall Business Diki superiors for                                                                                                    | r this computer |                 | - |
| Set the Scan To Button PIN number to                                                                                                    |                 |                 |   |
| Enable PIN number protection                                                                                                    |                 |                 |   |
| Enable PIN number protection                                                                                                    | 1               |                 |   |
| Pin number Pin number | n               |                 |   |
| Enable PIN number protection<br>PIN number<br>("0" - "9", 4 digits)<br>Deters DIN number                                                                                                    | n               |                 |   |
| Enable PIN number protection<br>PIN number<br>("0" - "9", 4 digits)<br>Retype PIN number                                                                                                    | n               |                 |   |

- Если требуется использовать кнопку СКАНИРОВАНИЕ устройства для сканирования по сети, необходимо установить флажок Register your computer with the "Scan To" function on the machine. (Зарегистрировать компьютер для функции устройства "сканировать в").
- Введенное имя отображается на ЖКдисплее устройства после нажатия

(СКАНИРОВАНИЕ) и выбора функции сканирования. (Дополнительные сведения см. в разделе Сетевое сканирование в Руководстве по использованию программного обеспечения.)

d Когда откроется это окно, нажмите кнопку Next (Далее).

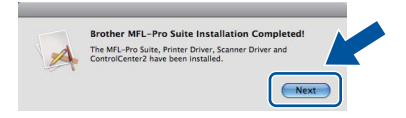

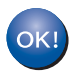

Установка пакета программ MFL-Pro Suite завершена. Перейдите к пункту **10** на стр. 16.

# **О** Загрузите и установите программу Presto! PageManager

#### После установки приложения

Presto! PageManager в приложение Brother ControlCenter2 будет добавлена функция оптического распознавания текста (OCR). С помощью приложения Presto! PageManager можно легко сканировать, пересылать и систематизировать фотографии и документы.

На экране Brother Support (Техническая поддержка Brother) щелкните Presto! PageManager и следуйте инструкциям на экране.

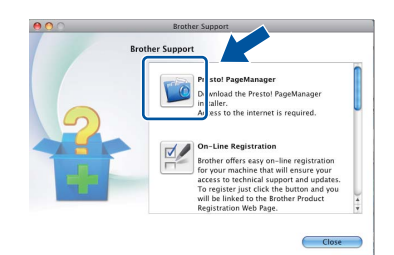

### 1 Установите пакет программ MFL-Pro Suite на другие компьютеры (при необходимости)

Если планируется использовать аппарат для нескольких компьютеров в сети, установите пакет программ MFL-Pro Suite на каждом компьютере. Перейдите к пункту **9** на стр. 15.

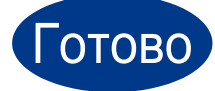

# На этом установка завершена.

#### 🖉 Примечание –

Если для аппарата используется специальный IP-адрес, необходимо выбрать статический способ загрузки с помощью панели управления. Дополнительные сведения см. в разделе Меню «Сеть» в Руководстве пользователя по работе в сети.

## Управление по сети (с помощью веб-браузера)

Сервер печати Brother оснащен веб-сервером, который позволяет отслеживать его состояние или изменять некоторые параметры конфигурации по протоколу HTTP (протокол передачи гипертекста).

#### 🖉 Примечание

- Имя пользователя по умолчанию: 'admin', пароль по умолчанию: 'access'. Этот пароль можно изменить с помощью веб-браузера.
- Рекомендуется использовать Microsoft<sup>®</sup> Internet Explorer<sup>®</sup> 6.0 (или более поздней версии) или Firefox 3.0 (или более поздней версии) для Windows<sup>®</sup> и Safari 3.0 (или более поздней версии) для Macintosh.
   Включите использование JavaScript и cookieфайлов в веб-браузере. Чтобы воспользоваться веб-браузером для доступа к серверу печати, необходимо знать его IP-адрес. IP-адрес сервера печати приведен в отчете о конфигурации сети.
- а Запустите веб-браузер.
- Введите «http://IP-адрес устройства/» в адресной строке браузера (где «IP-адрес устройства» – это IP-адрес принтера или имя сервера печати).
  - Например, http://192.168.1.2/

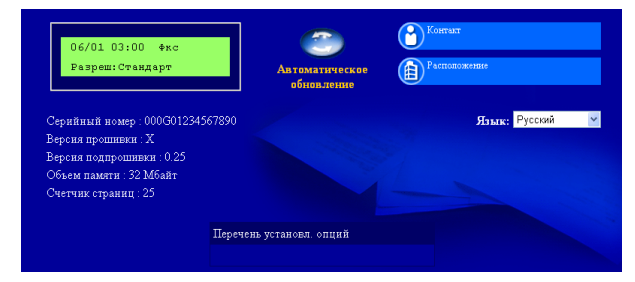

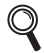

См. раздел Управление через вебинтерфейс в Руководстве пользователя по работе в сети.

# Печать отчета о конфигурации сети

Чтобы проверить текущие параметры настройки сети, можно напечатать отчет о конфигурации сети.

- Включите устройство и дождитесь, пока оно не перейдет в режим готовности.
- В Нажмите кнопку Меню.
- С Нажмите ▲ или ▼ выберите 4.Инф.об устве.

Нажмите кнопку **ОК**.

настройки сети.

- С Нажмите ▲ или ▼ выберите 4.Сетев.конфиг..Нажмите кнопку ОК.
- Нажмите кнопку Старт.
   Аппарат распечатает текущие параметры
- f Нажмите кнопку Стоп/Выход.

# Восстановление заводских настроек сети

Чтобы восстановить заводские значения по умолчанию для всех параметров сети внутреннего сервера печати/сканирования, выполните описанные ниже действия.

- Проверьте, что устройство в данный момент не используется, и отсоедините от него все кабели (кроме кабеля питания).
- В Нажмите кнопку Меню.
- С Нажмите ▲ или ▼ выберите 3.Сеть. Нажмите кнопку ОК.
- d Нажмите ▲ или ▼ выберите 0.Сброс сет.наст. Нажмите кнопку ОК.
- е Нажмите кнопку ▲, чтобы выбрать Сброс.
- Нажмите кнопку ▲, чтобы выбрать да. Устройство перезагрузится. После этого подключите к устройству все кабели.

# **Brother CreativeCenter**

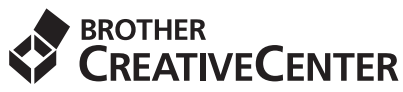

Идеи для творчества. При использовании системы Windows дважды щелкните значок Brother CreativeCenter на рабочем столе, чтобы получить доступ к БЕСПЛАТНОМУ веб-сайту с множеством идей и полезной информации для личного и профессионального применения.

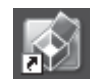

Пользователи Мас могут получить доступ к Brother CreativeCenter по следующему веб-адресу: <u>http://www.brother.com/creativecenter/</u>

# Расходные материалы

Когда придет срок замены расходных материалов, на ЖК-дисплей панели управления будет выведено предупреждающее сообщение. Для получения дополнительной информации о расходных материалах для этого устройства посетите наш веб-сайт по адресу <u>http://solutions.brother.com/</u> или обратитесь к ближайшему дилеру Brother.

| Тонер-картриджи                                                                                                    | Фотобарабан                                                               |
|----------------------------------------------------------------------------------------------------|---------------------------------------------------------------------------|
| Стандартный тонер-картридж:<br>TN-2080 (для DCP-7055),<br>TN-2090 (для DCP-7057),<br>TN-2235 (для DCP-7060D и DCP-7065DN)<br>Тонер-картридж повышенной емкости:<br>TN-2275 (для DCP-7060D и DCP-7065DN) | DR-2080 (для DCP-7055), DR-2275<br>(для DCP-7057, DCP-7060D и DCP-7065DN) |
| A CONSTRAINTS                                                                                                    |                                                                           |

Порядок замены расходных материалов см. в разделе Замена расходных материалов в Руководстве по основным функциям.

#### Товарные знаки

Логотип Brother является зарегистрированным товарным знаком Brother Industries, Ltd.

Brother является зарегистрированным товарным знаком компании Brother Industries, Ltd.

Microsoft, Windows, Windows Server и Internet Explorer являются зарегистрированными товарными знаками корпорации Microsoft в США и/или других странах.

Windows Vista является зарегистрированным товарным знаком корпорации Майкрософт (Microsoft Corp.) в США и других странах. Apple, Macintosh, Safari и TrueType являются товарными знаками компании Apple Inc., зарегистрированными в США и других странах. Mac и логотип Mac являются товарными знаками компании Apple Inc., зарегистрированными в США и других странах.

Nuance, логотип Nuance, PaperPort и ScanSoft являются товарными знаками или зарегистрированными товарными знаками компании Nuance Communications, Inc. или ее дочерних компаний в США и/или других странах.

# Любые коммерческие наименования и торговые наименования компаний, которые можно найти в изделиях компании Brother, а также в сопутствующей документации и любых других материалах являются товарными знаками или зарегистрированными товарными знаками соответствующих компаний.

#### Составление и публикация

Данное руководство составлено и опубликовано под контролем компании Brother Industries, Ltd. и включает в себя последние описания и технические характеристики изделия.

Содержание данного руководства и характеристики данного изделия могут быть изменены без предварительного уведомления. Компания Brother сохраняет за собой право на внесение изменений в содержащиеся в данном руководстве характеристики и материалы без предварительного уведомления и не несет ответственности за ущерб (в том числе косвенный), происшедший в связи с использованием представленных материалов, включая опечатки и прочие ошибки, связанные с публикацией, но не ограничиваясь ими.

#### Авторские права и лицензия

©2010 Brother Industries, Ltd. В данном изделии использовано программное обеспечение следующих производителей: ©1983-1998 PACIFIC SOFTWORKS, INC. ©2010 Devicescape Software, Inc. Данное изделие содержит программное обеспечение «KASAGO TCP/IP», разработанное компанией ZUKEN ELMIC, Inc.

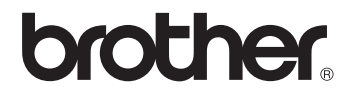